# Tutorial Penggunaan Doku Untuk Web Non- Toko Online

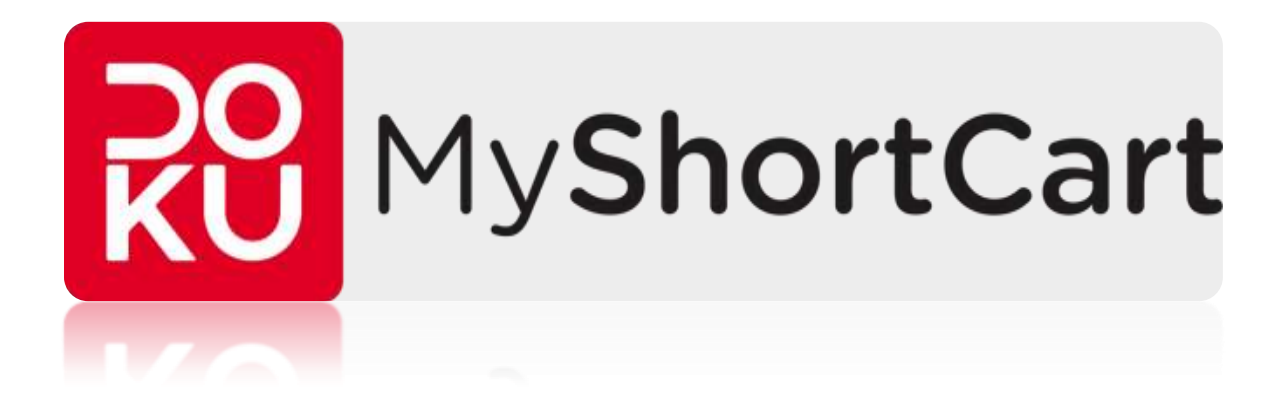

Di

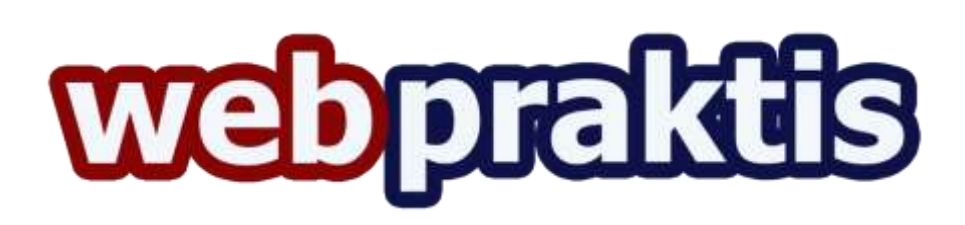

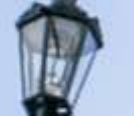

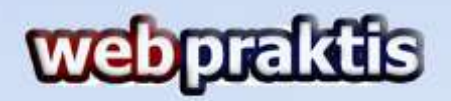

#### A. Cara Registrasi Akun Doku

 Silahkan kunjungi <u>http://www.myshortcart.com</u> di browser website Anda, kemudian klik **"Register".**

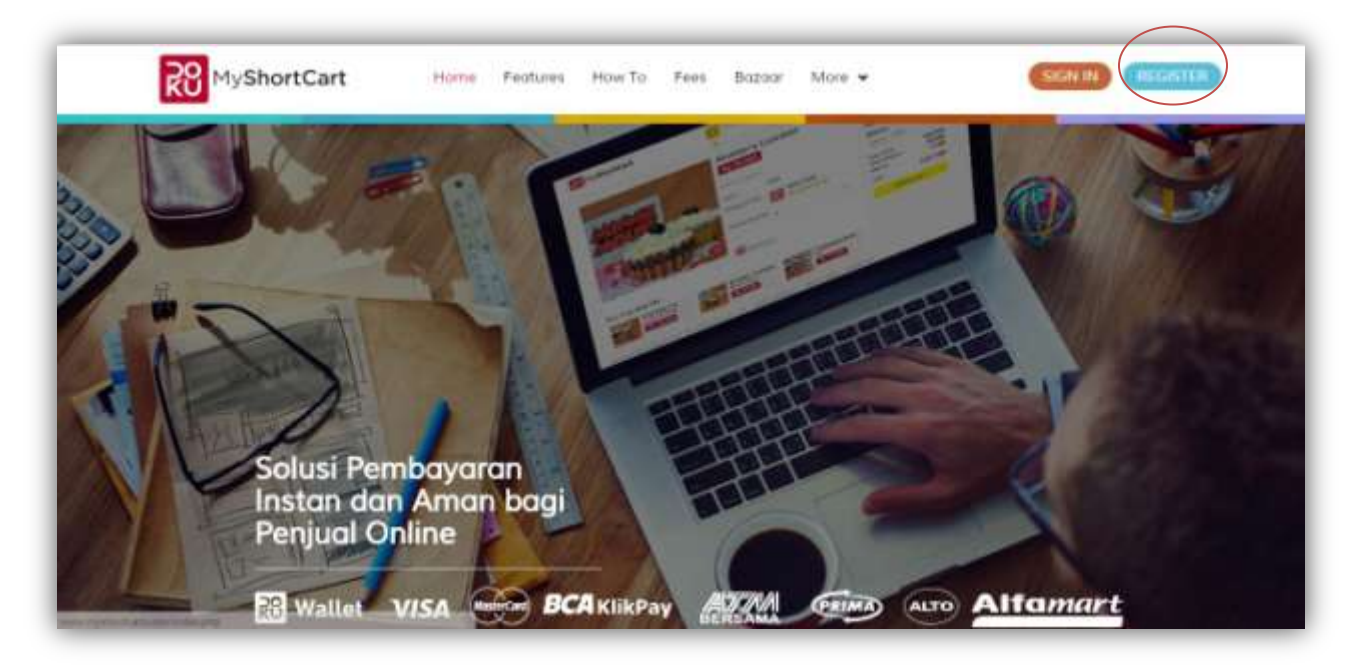

2. Isi data yang di kolom yang tersedia.

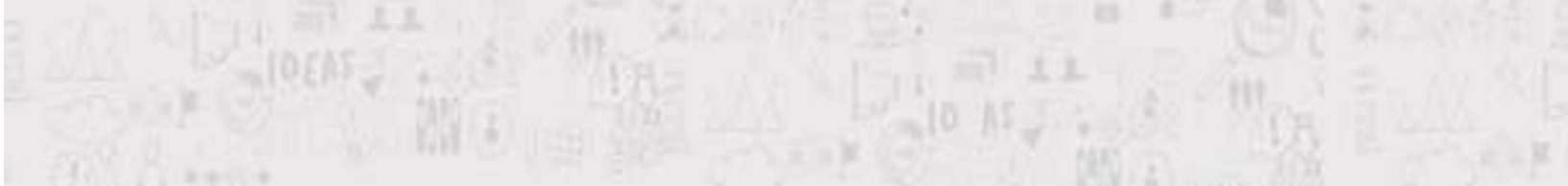

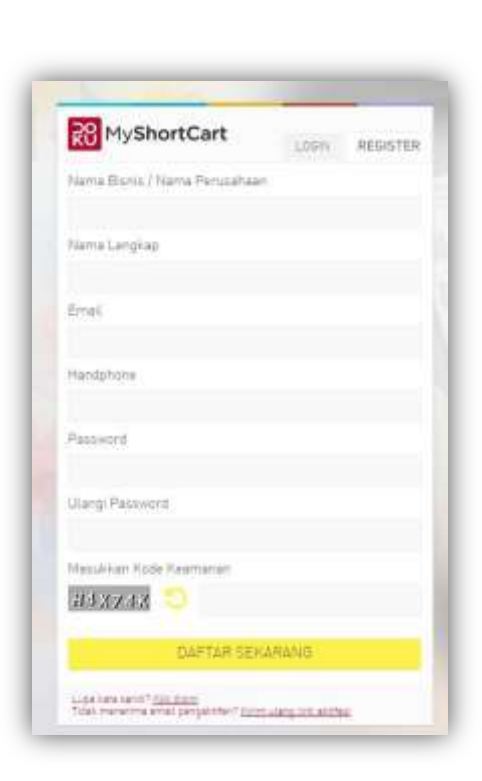

webpraktis

- 3. Setelah semua data terisi semua silahkan klik "Daftar Sekarang"
- 4. Tunggu hingga muncul notifikasi seperti ini

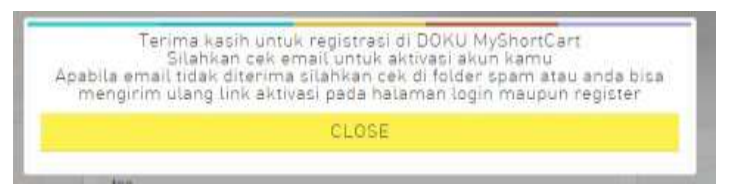

Kemudian klik "Close".

5. Anda akan dibawa ke halaman "Sign In"

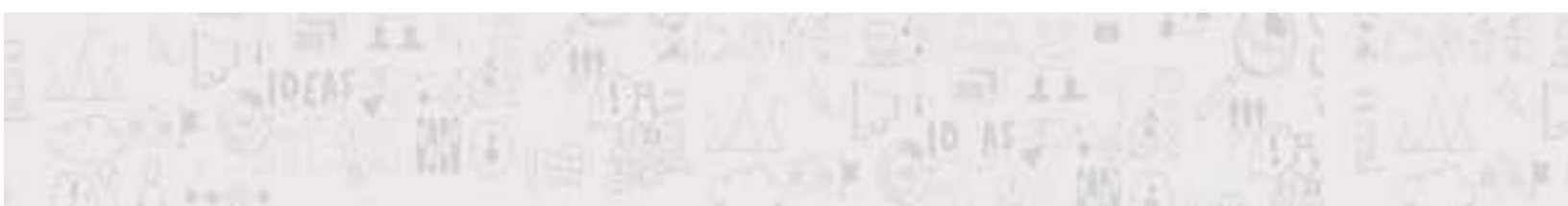

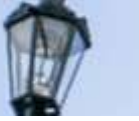

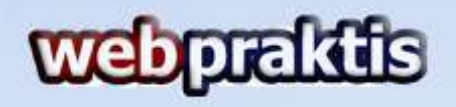

| <b>KU</b> MyShortCart               | LOGIN   | REGISTER |
|-------------------------------------|---------|----------|
| Masukkan Email                      |         |          |
| Masukkan Password                   |         |          |
| Masukkan Kode Keamanan              |         |          |
| WT QC 3 8 🙁                         |         |          |
| MASUK KE DAS                        | SHBOARD |          |
| Eupa kata sandi? <u>RDX disim</u> i |         |          |

### B. Cara Verifikasi Akun

1. Buka email yang Anda daftarkan sebelumnya, dan klik email yang

dikirimkan oleh **Doku**.

| QP Pin | 9)                     | Social 2007                                                                                                    |        |
|--------|------------------------|----------------------------------------------------------------------------------------------------|--------|
|        | QCX019555ortEut        | Verlification Declined <sup>1</sup> H fairand, Mileur read saat is law remedian islamae sentisten daan prove verifical alan law     | 3ar 26 |
| 1.2.1  | Noncond Toys & Hocknes | 1000400 100145556045 100 million 110055073 Tunggal 20105 2015 Aligneds Till Talmar, proceed Tal. Trib. (100250-20104 A              | Jun 26 |
| 白子也    | DOKU MyShortCarl       | Konfirmasi pendaftaran akun BOKU MyShortCarl - Hallo Novandi, Terma kasih sudah mendaftarkan bisnis kamu bersama DOKU h             | Jun 25 |
| 10.0   | 660ge                  | New signin free Cerew on Windows: New ages for Grove in Tindos in Search Van Grope Search road sport 🛫                              | 2(3)26 |
|        | Google                 | Now stypist three Assertor F. New age in from Andread 21 havened. Your Geogra Accessed recently suppling great corn was not use one | Jun 19 |

2. Kemudian klik " Aktifkan Akun"

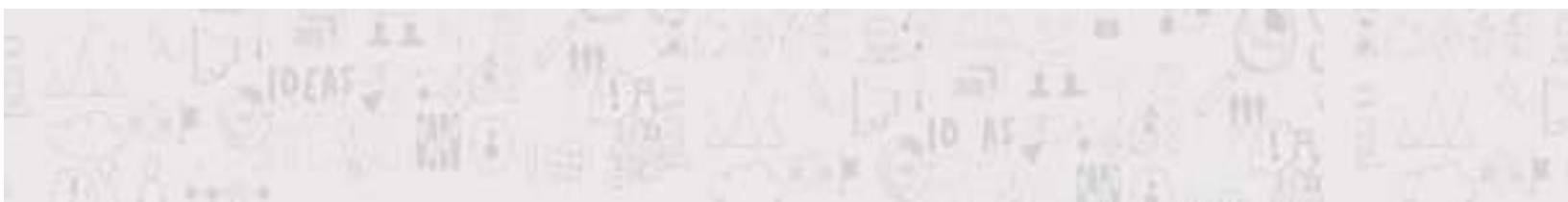

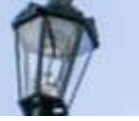

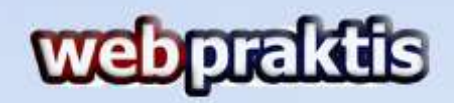

|                                  | MyShortCart                                                                                                    |
|----------------------------------|----------------------------------------------------------------------------------------------------|
|                                  | Hallo                                                                                                    |
| Terima kasil<br>layanan p        | n sudah mendaftarkan bisnis kamu bersama DOKU MyShortCart,<br>embayaran yang akan memudahkan anda bertransaksi secara<br>online.                                                     |
| Untuk dapat                      | memulai menggunakan layanan DOKU MyShortCart, kamu harus<br>mengaktifkan tedebih dahulu akunmu.                                                                                      |
|                                  | Penting!                                                                                                    |
| Harap<br>SIUP(optio<br>online ke | diingat, kamu harus menyiapkan SCAN KTP, NPWP, dan<br>nal untuk perusahaan). Dokumen tersebut harus diupload secara<br>tika pertama kali login atau sesaat setelah pengaktifan akun. |
|                                  | Phone : 021-296 55555                                                                                                    |

Kemudian akan muncul halaman yang menginfokan akun ada telah di verifikasi.

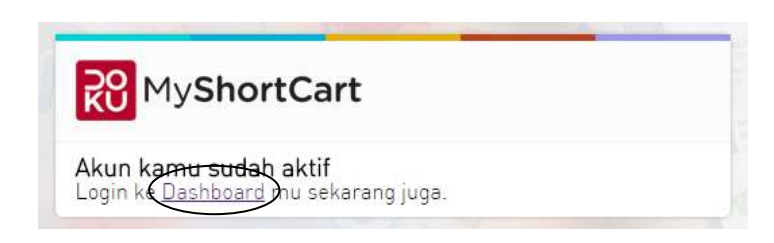

Kemudian klik "Dashboard".

4. Selanjutnya **"Sign In"** dengan akun yang telah Anda buat.

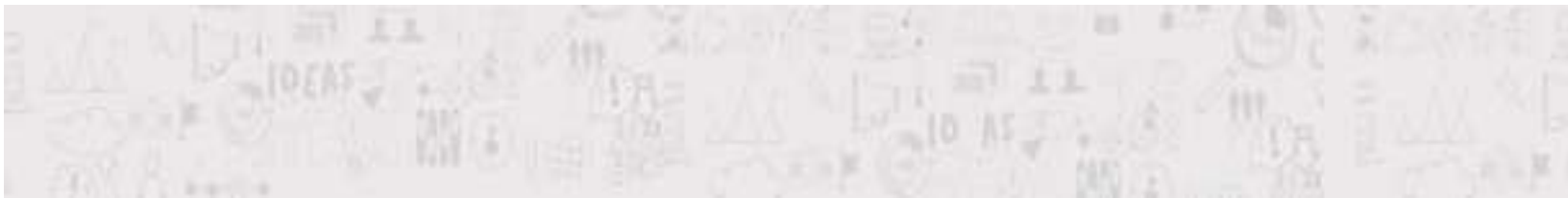

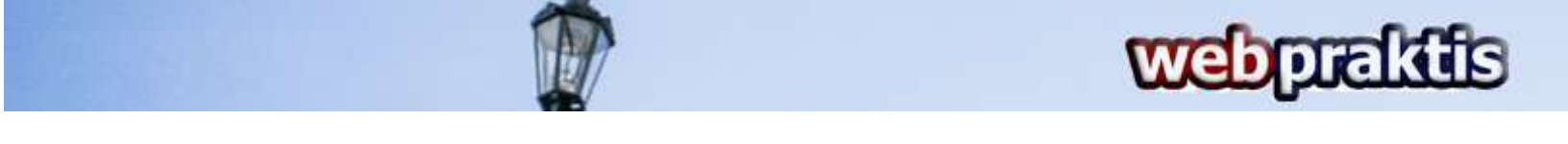

| <b>KU</b> MyShortCart              | LOGIN   | REGISTER |
|------------------------------------|---------|----------|
| Masukkan Email                     |         |          |
| Masukkan Password                  |         |          |
| Masukkan Kode Keamanan             |         |          |
| WTQC38 🔵                           |         |          |
| MASUK KE DAS                       | SHBOARD |          |
| Eupa kata sandi? <u>HDX disini</u> |         |          |

5. Anda akan diarahkan ke form pengisian **"Info Bisnis"**, silahkan isi form tersebut.

|              | INFO BISNIS                     |
|--------------|---------------------------------|
| Film ( Large |                                 |
| Tierro Urano |                                 |
| Netwis URL   |                                 |
| Jama Usaha   | Clubing Assessments and Share • |
| Description  |                                 |
| Topedation   | · Prood · Protoheen             |

6. Kemudian isi juga form "Info Penanggung Jawab".

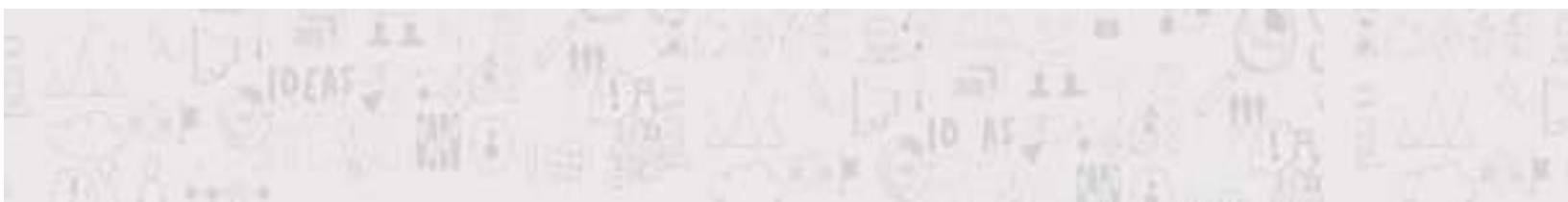

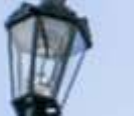

| me | ha  | F    | MF | h |
|----|-----|------|----|---|
| ue | יני | لنار | 19 | D |

|                     |                           | 101             |  |
|---------------------|---------------------------|-----------------|--|
| •                   | INFO PENANG               | GUNG JAWAB      |  |
| Neme                | Emma Nurfiltria           |                 |  |
| Tenggel Lehir       | 1 ¥ Jan                   | ▼ 2015 <b>▼</b> |  |
| Norman KTP/SM/19TAS |                           |                 |  |
| Nomar NPWP          |                           |                 |  |
| Nama sesual NP/VP   |                           |                 |  |
| Alamat              |                           |                 |  |
| Vegere              | Indonesia                 |                 |  |
| Provinsi            | Pith provinsi             | •               |  |
| Kota                | Pith provinsi terlebih da | diuke 🔻         |  |
| lode Pos            |                           |                 |  |
| Vomar Handphone     | 082320126677              |                 |  |
| Nornar Telaan       | 63                        |                 |  |
|                     | XE TAHAR SE               |                 |  |

7. Lalu isi juga form "Info Rekening"

|                | INFO REP   | ENING |  |
|----------------|------------|-------|--|
| Nama Barn      | PUBlishers | •     |  |
| Norme Rekaring |            |       |  |
| Cabang         |            |       |  |
| Ann Neme       |            |       |  |
|                | SIMP       | ΔN    |  |

8. Terakhir upload file yang di minta yaitu, Scan KTP, NPWP dan Dokumen

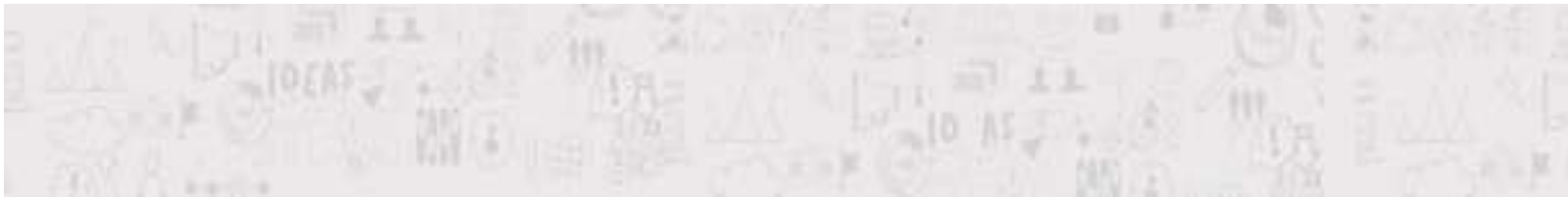

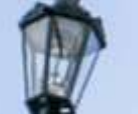

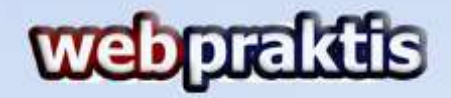

Lain jika diperlukan.

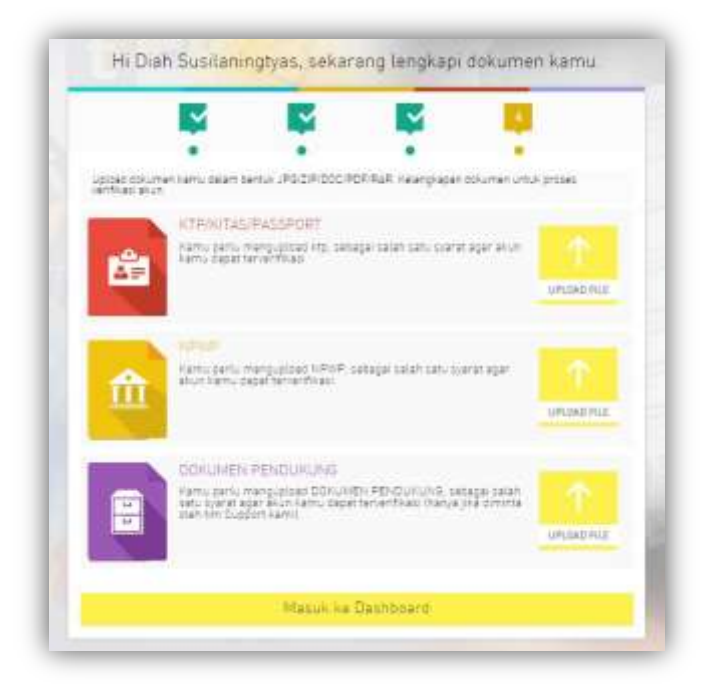

9. Dan tunggu hingga akun Anda di-verifikasi oleh pihak Doku.

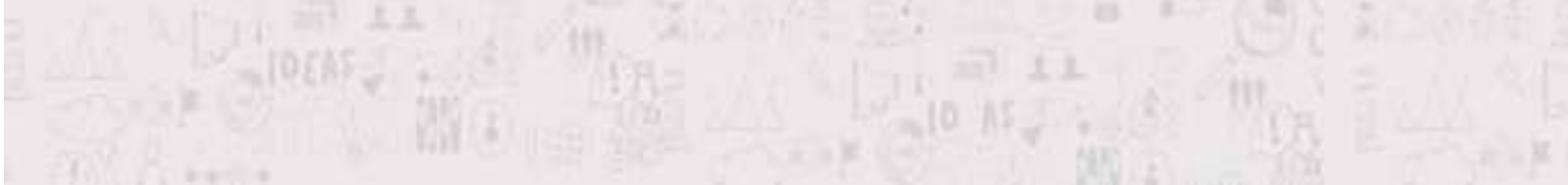

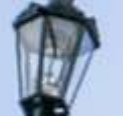

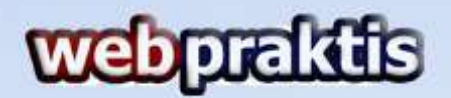

#### C. Integrasi Webpraktis dan Doku

1. Masuk kedalam dashboard Doku Anda yang sudah terverifikasi yang

ditandai dengan gambar seperti berikut.

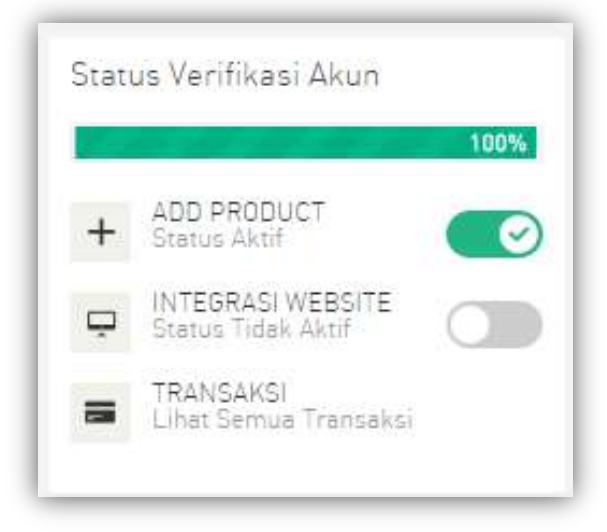

2. Akan muncul tampilan seperti dibawah ini

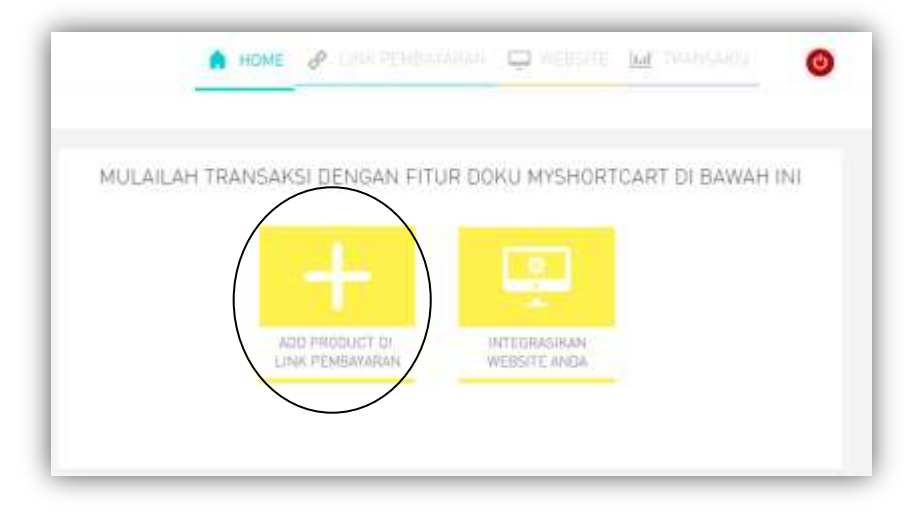

Kemudian klik tombol "Add Product Di Link Pembayaran".

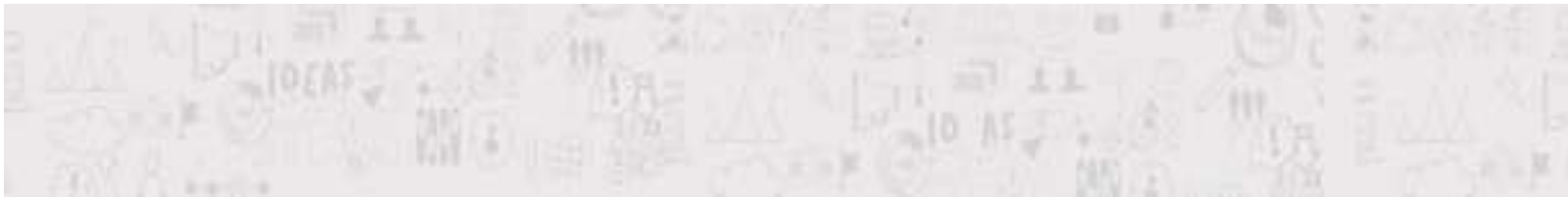

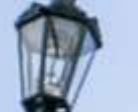

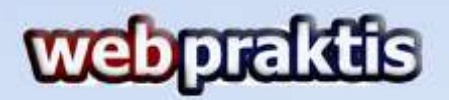

3. Akan muncul tampilan seperti berikut ini, klik tombol "Buat Sendiri"

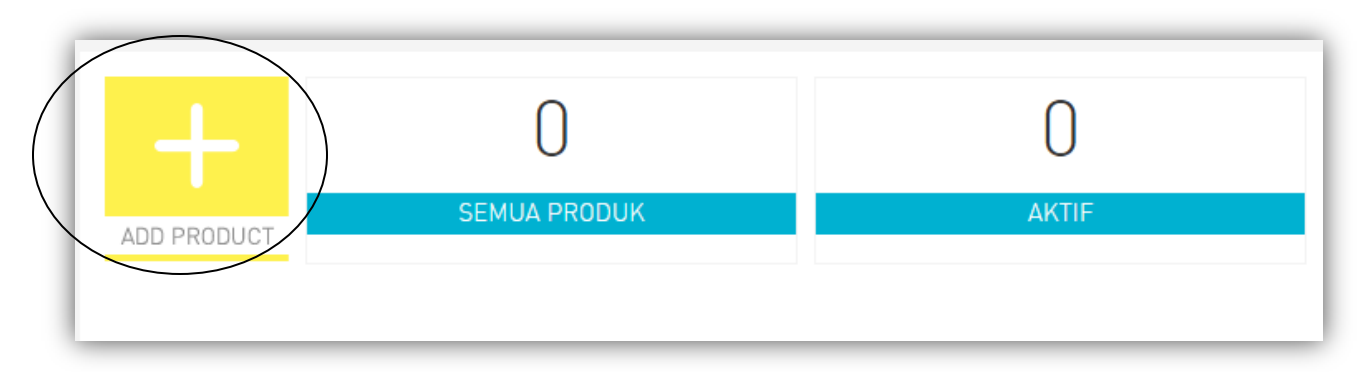

4. Selanjutnya akan muncul pilihan seperti berikut ini, kemudian klik Barang.

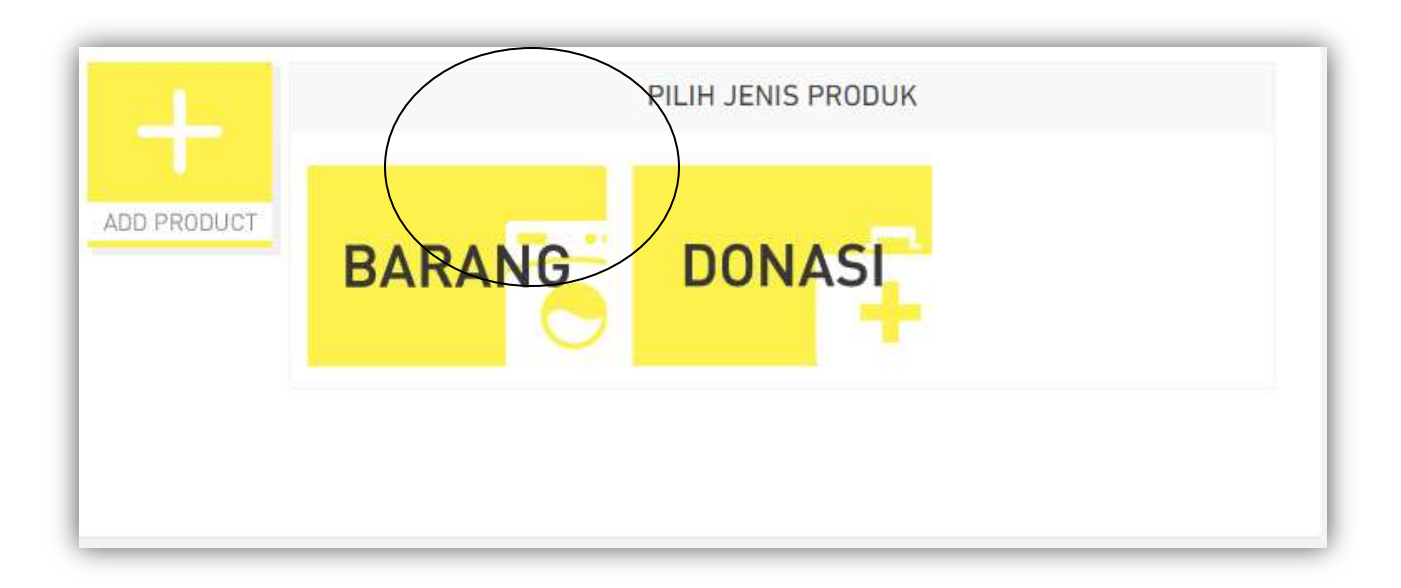

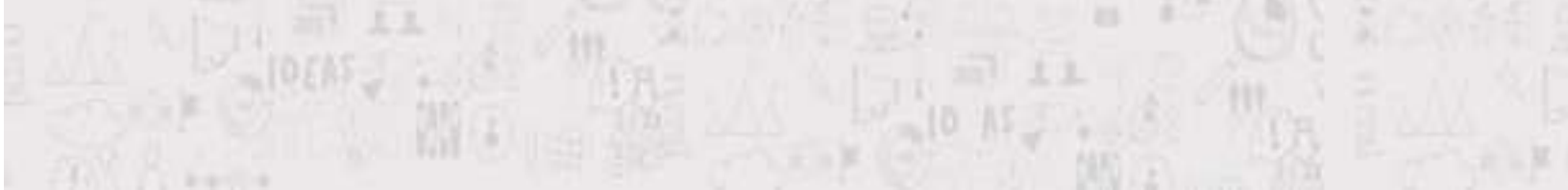

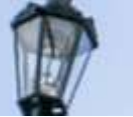

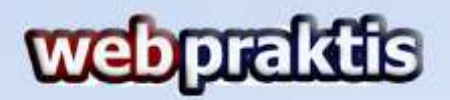

5. Selanjutnya isi form Informasi Produk seperti dibawah ini. Jika sudah klik

## Simpan

|             | INFORMASI PRODUK                      |
|-------------|---------------------------------------|
| ADD PRODUCT | Foto BROWSE Ukuran file maksimum 1MB. |
|             | Nama                                  |
|             | Deskripsi                             |
|             |                                       |
|             | Harga                                 |
|             | Stok Produk                           |
|             | SIMPAN BATAL                          |
|             |                                       |

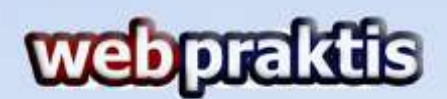

6. Lalu Anda akan dibawa ke menu detail tampilan produk silahkan isi yang ada didalam area Kotak merah dibawah ini.

|             | LIHAT TAMPILAN PRODUK                                                                                                    | 456 karried Sagaa<br>Ingis mengingan je             | produk ditanak, jika anti<br>tidak let.              | 44445                                                                    |
|-------------|----------------------------------------------------------------------------------------------------|-----------------------------------------------------|------------------------------------------------------|--------------------------------------------------------------------------|
| Panya       | Website Bagus Seperti Mere                                                                                                    |                                                     | INFORMASI PI                                         | RODUKI                                                                   |
|             | Nan Websitemu dan Raih Had                                                                                                    | ****                                                | -                                                    |                                                                          |
| 1           |                                                                                                    | tana'                                               | Taking Junits                                        | New York 198                                                             |
|             | And in case of the local division of the local division of the loc | Peter Lengeng                                       |                                                      |                                                                          |
| The second  |                                                                                                    | Paper Melocite Litter                               | unte Larreginaa                                      |                                                                          |
| Paket Li    | engkap<br>minome langkap                                                                                                    | Rand private                                        | · Parameteria                                        | the set which all the two spect                                          |
| ler-at      | 248                                                                                                    | Institution of a sub-                               |                                                      |                                                                          |
| State       | AL Pitch                                                                                                    | Sail Product                                        | Barral Printed."                                     | Baras Alver Parentadars                                                  |
| Produk Barl |                                                                                                    |                                                     |                                                      | 30423-410-04                                                             |
|             |                                                                                                    | Pulitical Local                                     |                                                      |                                                                          |
|             | General Rate                                                                                                    | (B.)                                                |                                                      |                                                                          |
|             |                                                                                                    | ID PRICEDAN.                                        |                                                      |                                                                          |
|             |                                                                                                    |                                                     |                                                      |                                                                          |
|             |                                                                                                    |                                                     |                                                      | Card Minase Say Better Law                                               |
|             |                                                                                                    | INFORMATION.                                        |                                                      |                                                                          |
|             |                                                                                                    | 1                                                   |                                                      |                                                                          |
|             |                                                                                                    | Trapitally.                                         |                                                      |                                                                          |
|             |                                                                                                    | Produce yang sam<br>peri, dan samp si<br>unstitute) | a shiri yiyi tarti artifay<br>In Angi Kataring Tarad | o para linare eserio fisikarioa 7<br>no para protecto de selectes provis |
|             |                                                                                                    | Service Sata In                                     | atter Batter                                         |                                                                          |

- **ID Produk:** Buat Id untuk produknya, bebas menggunakan Huruf atau Angka.
- Sukses URL: Silakan isi dengan halaman URL web Anda/ halaman yang telah Anda buat.
- **Gagal URL :** Silakan isi dengan halaman URL web Anda/ halaman yang telah Anda buat.

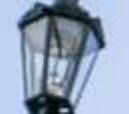

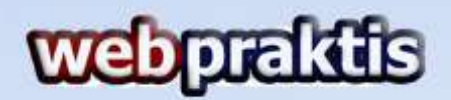

7. Kemudian tunggu sampai produk Anda diverifikasi oleh pihak Doku .

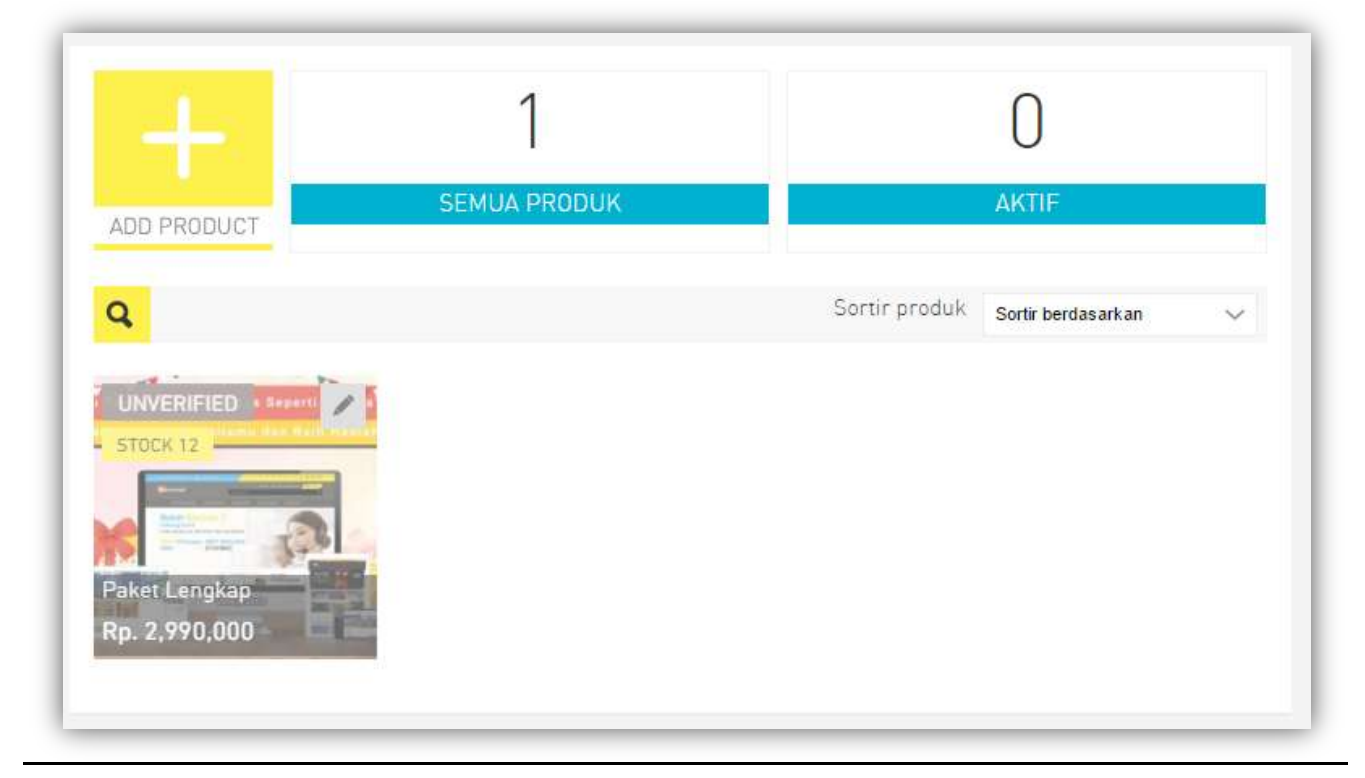

8. Setelah selesai terverifikasi akan nada notifikasi.

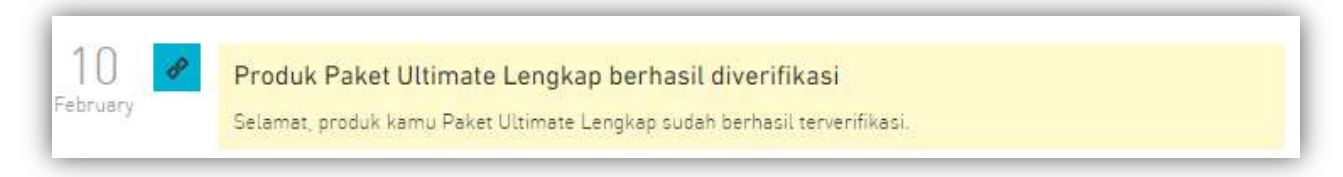

9. Kemudian klik **Link Pembayaran,** dan status produk Anda akan menjadi seperti gambar dibawah ini:

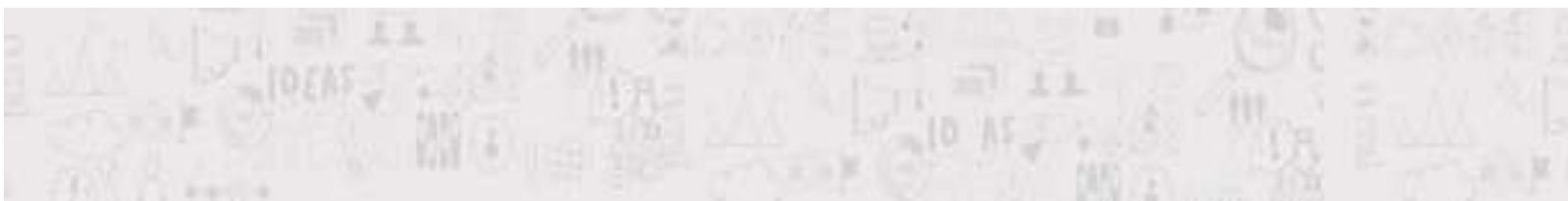

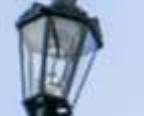

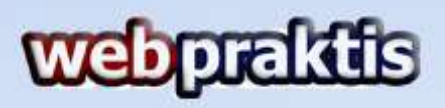

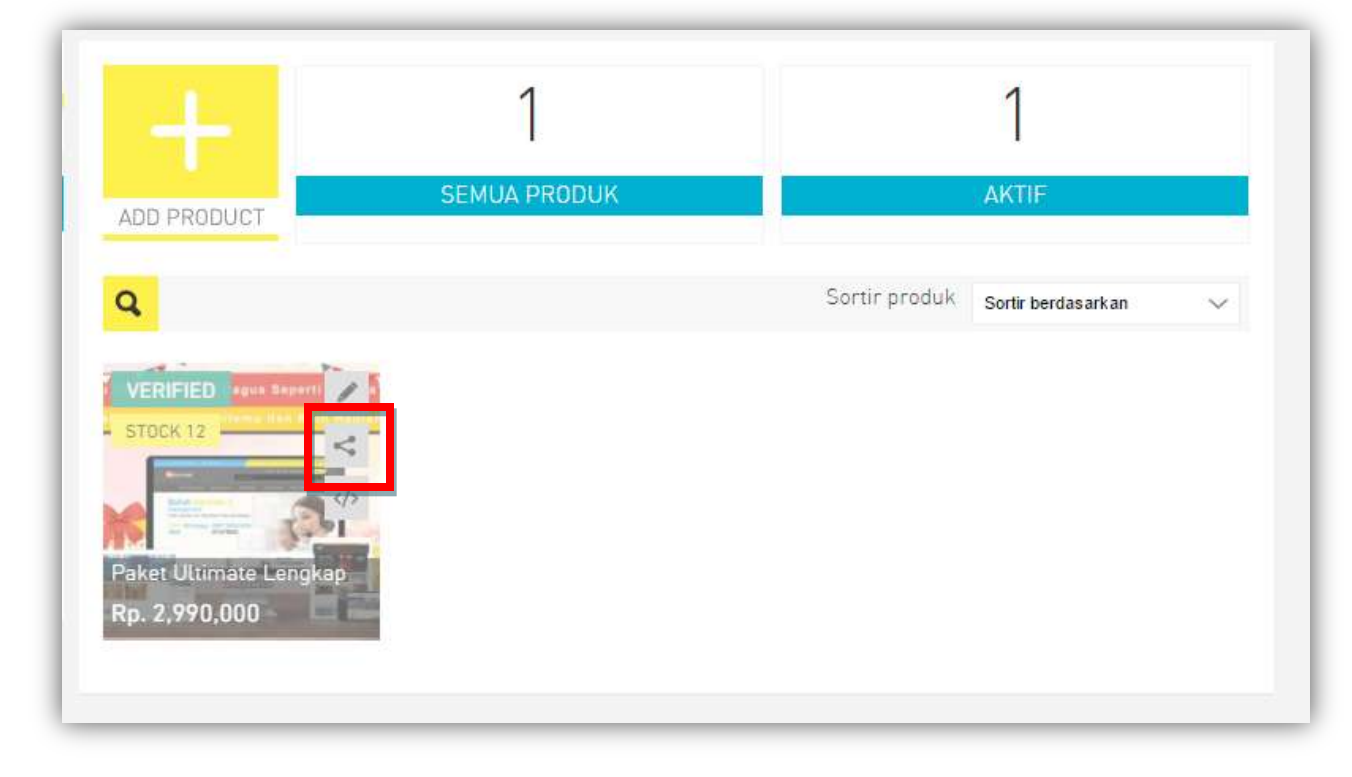

Jika sudah seperti gambar diatas, silahkan klik tombol share seperti yang

ada pada gambar diatas (Di dalam kotak merah)

10. Kemudian Klik Copy Link.

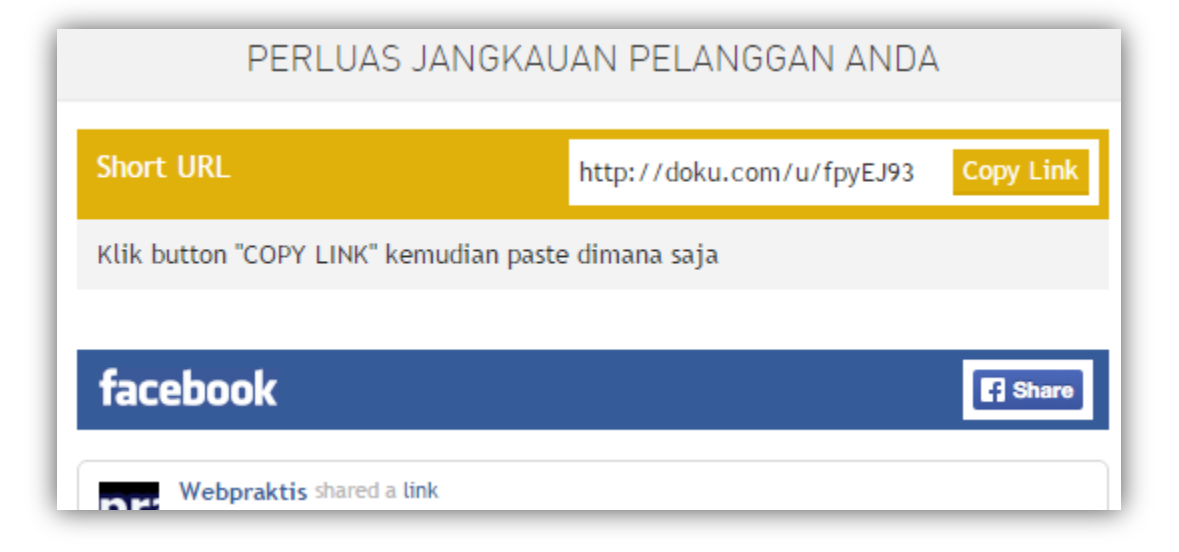

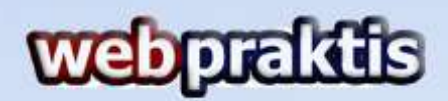

11. Silahkan buka **Akun Webpraktis Anda,** Kemudian Klik **Tampilan Web** lalu **Menu Utama Web** kemudian Klik **Tambah Data** 

| Halama<br>meru A<br>ditambi | n ini be<br>nda bis<br>ahkan n | rfungsi untuk menambah / mengurar<br>a memiliki sub kanal, Anda bisa mem<br>ama sub kanal.                                                                                                    | ngi jumlah kanal menu dari We<br>Ilih jenis "parent" dan nama ka<br>El Atur Navigeni | bsite Anda. Pada hata<br>shali menu Anda akan | iman ihi, Anda juga dapat<br>berubah merijadi warna b | mengatur<br>iru. Nama | ullang posisi kanal menu ter<br>Kanal tersebut dagat Anda k | rsebut. Untuk membuat i<br>cik untuk kemudian |
|-----------------------------|--------------------------------|----------------------------------------------------------------------------------------------------|--------------------------------------------------------------------------------------|-----------------------------------------------|-------------------------------------------------------|-----------------------|-------------------------------------------------------------|-----------------------------------------------|
| Snow                        | 10                             | * Row                                                                                                    |                                                                                      |                                               |                                                       |                       |                                                             | Search                                        |
|                             |                                | Nama Menu                                                                                                    | € Link                                                                               | • 1                                           | Tampilkan                                             | \$                    | Action                                                      |                                               |
|                             | 81                             | Home                                                                                                    | 1                                                                                    |                                               | 10                                                    |                       | ≠ Edit                                                      | B Hapus                                       |
|                             |                                | Katvigeri                                                                                                    | category                                                                             |                                               | 10                                                    |                       | d Edit                                                      | B Hapus                                       |
|                             | 2                              | Committee Committee Commit |                                                                                      |                                               |                                                       |                       |                                                             |                                               |
|                             | 2                              | How To Bay                                                                                                    | partiest                                                                             |                                               | 76                                                    |                       | ✓ Edit:                                                     | B Hapus                                       |
|                             | 2<br>32<br>4                   | How To Buy<br>Bland                                                                                                    | parent brand                                                                         |                                               | 10                                                    |                       | / Edit.<br>/ Edit                                           | B Hapus                                       |
|                             | 2                              | How To Bay<br>Brand<br>Frantformed                                                                                                    | parent<br>brand<br>Aconfirmed                                                        |                                               | 50<br>50                                              |                       | ≠ Edit.<br>≠ Edit.<br>≠ Edit.                               | B Hapus<br>B Hapus<br>B Hapus                 |

- 12.Isi Nama Menu (contoh: Pemesanan atau Produk) dan Rubah Link menjadi
  - --Add URL-- lalu di bagian URL isi dengan URL yang telah kita copy dari

Doku. Jika sudah klik Simpan.

| Halaman ini berfungsi uni<br>menu Anda bisa memiliki<br>ditambahkan nama sub ki | usi menambah / mengurangi jumlah kanal menu dari Web<br>sub kanal, Anda bisa memilih jenis "parent" dan nama kan<br>inal. | ate Anda. Pada halaman ini, Anda juga dapat mengatur ulang posisi kanal menu tersebut. Untuk membuat kan<br>al menu Anda akan berubah menjadi warna biru. Nama kanal tersebut dapat Anda Klik untuk kemudian |
|---------------------------------------------------------------------------------|----------------------------------------------------------------------------------------------------|----------------------------------------------------------------------------------------------------|
| Pilih Bahasa                                                                    |                                                                                                    |                                                                                                    |
| Nama Menu * 📻                                                                   |                                                                                                    |                                                                                                    |
| Link?                                                                           | - Add URL 🔹 💿                                                                                                    |                                                                                                    |
| URL                                                                             |                                                                                                    | Conton : http://websiteku.com                                                                                                    |
| Tampilkan                                                                       | YES                                                                                                    |                                                                                                    |

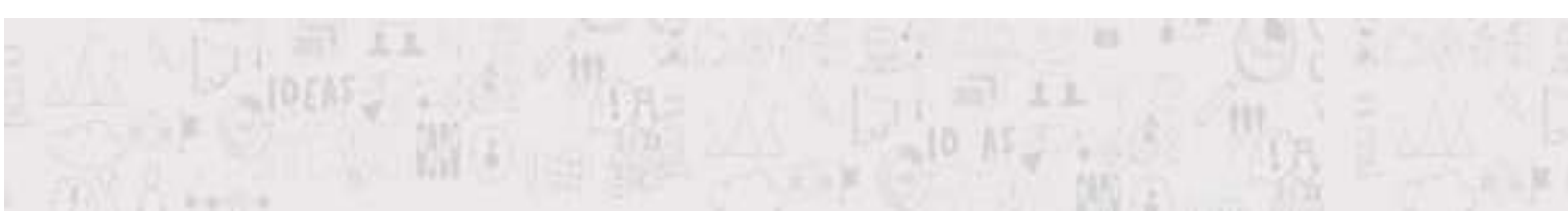

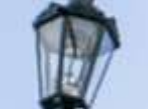

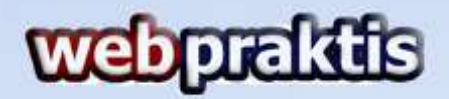

13. Buka Tampilan Anda untuk melihat menu yang telah kita tambahkan.

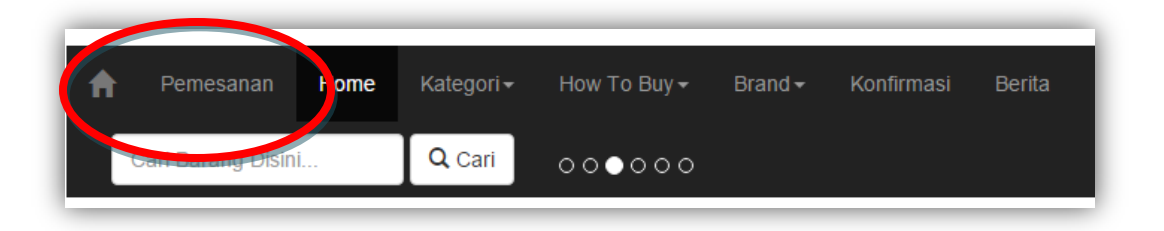

Pada gambardiatas kami menambahkan menu **Pemesanan.** 

Jadi setiap pengunjung yang klik menu pemesanan akan diarahkan ke menu produk kita yang ada di Doku sehingga mempermudah pengunjung membeli produk kita bila mereka menggunakan kartu kredit atau Doku Payment lainya.

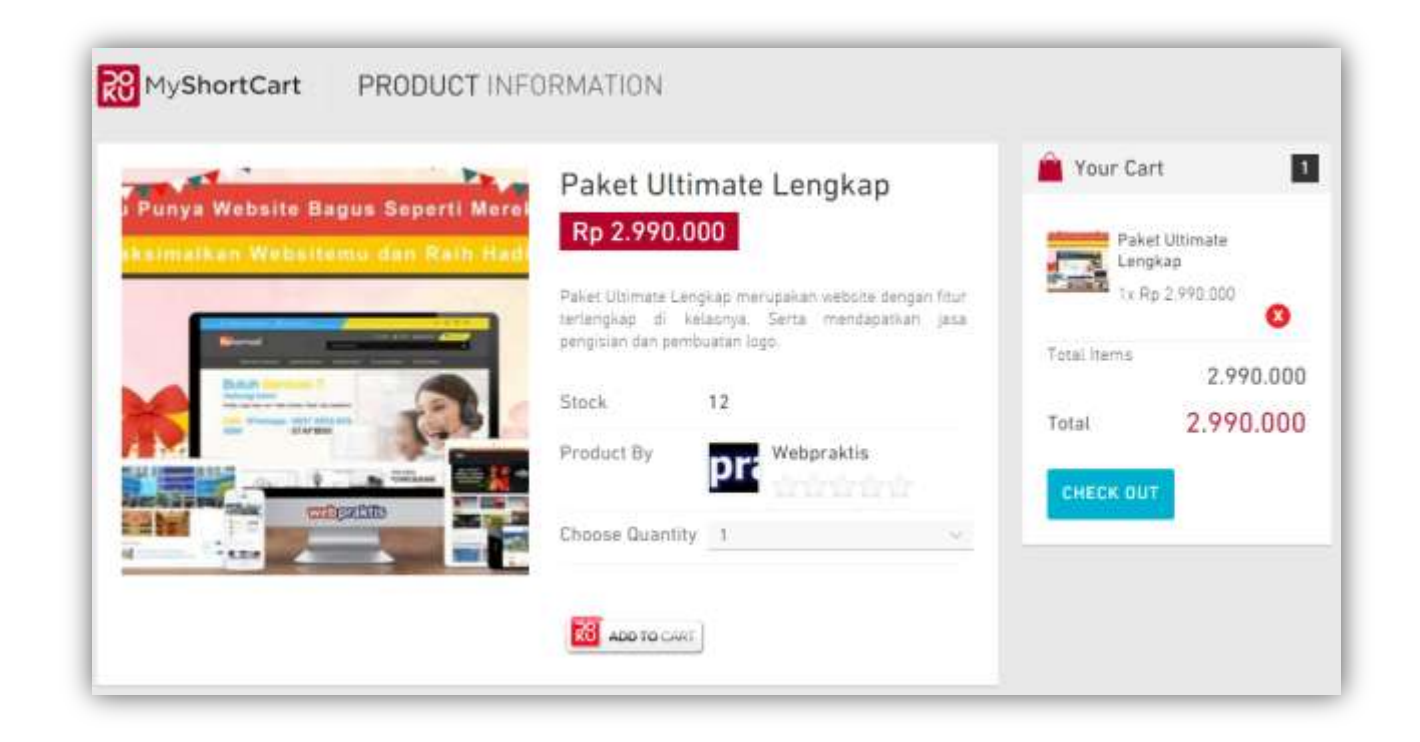

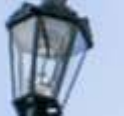

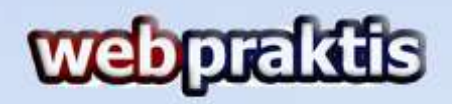

Bila ada info yang kurang jelas, silakan menghubungi kami di

| Telepon/SMS | : 0812 1262 0700      |
|-------------|-----------------------|
| Whatsapp    | : 0812 1262 0700      |
| Email       | : care@webpraktis.com |
| Line        | : Webpraktis_Care     |